# **CAMBIO SEDE Professioni Sanitarie**

## verso anni successivi al primo

Se sei iscritta/o per l'AA 2023/24 al primo o al secondo anno di un corso triennale delle Professioni Sanitarie che è strutturato su più sedi e vuoi fare richiesta di cambio sede per lo stesso corso per l'a.a. 2024/25 (es: persona iscritta a Ostetricia a Treviso nell' a.a. 2023/24 che vuole fare Ostetricia a Padova nell'a.a. 2024/25) la domanda si può inserire dal **22 luglio 2024 fino al 22 agosto 2024 ore 16:00**.

#### La domanda può essere presentata per una sola sede.

Alla fine della procedura ti verrà richiesto il pagamento di 16 Euro che corrisponde all'importo della marca da bollo.

**Potrai trovare il dettaglio dei criteri** che guidano la procedura nel **regolamento didattico del Tuo corso** di laurea consultabile al link <u>https://didattica.unipd.it/off/2024/LT/ME</u>

Le graduatorie di ammissione saranno pubblicate alla seguente pagina web: <u>https://www.unipd.it/trasferimenti-cambi-corso-sede</u> entro il 23 settembre 2024.

I vincitori dovranno inviare, entro il 30 settembre 2024 a medicina.studenti@unipd.it, una dichiarazione di accettazione del cambio di Sede allegando:

- Ricevuta attestante l'avvenuto pagamento della prima rata di tasse universitarie relativa all'iscrizione all'anno accademico 2024/2025;
- Copia del documento di identità valido;
- Autocertificazione (<u>in carta semplice firmata dal richiedente</u>) dell'idoneità in termini di tirocinio esami e
  CFU all'iscrizione per l'anno successivo in qualità di regolare.

### Primo step

Incolla il seguente link sul tuo browser: <u>https://apex.cca.unipd.it/pls/apex/f?p=541</u>

ed inserisci username e password di Ateneo.

### Secondo Step

Inserisci i tuoi contatti nella tabella e **clicca su** Salva. Poi clicca su invia codice di verifica e attendi la mail con il codice. Una volta completata la verifica ti sarà possibile cliccare su avanti (in alto a dx).

| Home<br>IT - Dopo che hai visto quali esamut sono stati riconosciuti, per iscrive | ti segui le istruzioni 🖧 🛛 EN - After you have seen which exams have beer | n recognised, t | o register follow the instructions $\begin{bmatrix} n_{n_{i}} \\ n_{i} \end{bmatrix}$                                                                                                    |
|-----------------------------------------------------------------------------------|---------------------------------------------------------------------------|-----------------|----------------------------------------------------------------------------------------------------|
| Modifica Salva                                                                    |                                                                           | <b>&gt;</b>     | IT - Inserisci recapiti aggiornati per essere contattato<br>EN - Insert up-to-date mail and phone number to be contacted<br>IT - Per procedere è necessario aver indicato e confermato l'email di contatto<br>EN - In order to proceed please insert and verify your email |
| IT - Domanda preventiva di valutazione e riconoscimento c                         | rediti EN - Credit recognition request                                    |                 |                                                                                                    |

### **Terzo Step**

Una volta cliccato su Avanti comparirà la schermata con lo stato delle tue domande.

- *In attesa di pagamento*: è la domanda inserita ma non ancora confermata, in quanto per essere inoltrata deve prima arrivare il pagamento
- *Confermate*: è la domanda per la quale è stato ricevuto anche il relativo pagamento, dunque l'unica domanda che verrà valutata
- Delibere: è l'area dove verranno caricati gli esiti della domanda

#### Clicca su "Inserisci una nuova domanda" per proseguire

| UNIVERSITÀ<br>DECLI STUDI<br>DI PADOVA | Richiesta di cambio sede (professioni sanitarie)                                                                                                    |   |
|----------------------------------------|----------------------------------------------------------------------------------------------------|---|
| Home \ Cruscotto domande               | lomanda                                                                                                    |   |
|                                        | Corso di studio<br>INFERMIERISTICA (ABILITANTE ALLA PROFESSIONE SANITARIA DI INFERMIERE)                                                                   |   |
|                                        | Sede di destinazione                                                                                                    | ~ |
|                                        | ٩                                                                                                    |   |
|                                        | SEDE di MONSELICE (PD)<br>SEDE di FELTRE (BL)<br>SEDE DI MESTRE (VE)<br>SEDE di PADOVA<br>SEDE di PORTOGRUARO (VE)<br>SEDE di ROVIGO<br>SEDE DI SCHIO (VI) | Ŷ |

Una volta selezionata la sede di DESTINAZIONE, cioè quella verso cui vorresti trasferirti, clicca su "AVANTI".

Visualizzerai il riepilogo delle attività registrate in carriera. Vengono prese in considerazione quelle registrate fino alla sessione invernale 2023/24; per salvaguardare eventuali registrazioni tardive si considerano esami con data di registrazione fino a fine maggio

| IT: DI seguito l'elenco delle attività valide ai fini del passaggio ad altra sede: si prega di verificarne la correttezza.  EN: Here is the list of the examinations/activities that will be evaluated. Please make sure that all information is correct. |                                                                                                    |                              |                                                   |           |     |                |            |
|----------------------------------------------------------------------------------------------------|----------------------------------------------------------------------------------------------------|------------------------------|---------------------------------------------------|-----------|-----|----------------|------------|
| Attivita                                                                                                    | riconoscute                                                                                                    | fiele delle coniere e conte  | A 441-412                                         | Vete      | Die | CELL/Annuality | Data       |
|                                                                                                    | CONSULT ON SUGAR CALLER AND A CALLER AND A STATEMENT OF A STATEMENT AND A STATEMENT AND A STATEMENT | Attivo Coorte 2023 Anno 1 IC | Auvia                                             | VOID      | NR. | CP0/Annuanta   | Data       |
|                                                                                                    |                                                                                                    |                              | Obbligo Formativo Aggiuntivo Chimica              | Approvato |     | 0,00 NN        | 20/12/2023 |
|                                                                                                    |                                                                                                    |                              | Prevenzione E Sicurezza                           | 26        |     | 1,00 MED/36    | 08/03/2024 |
|                                                                                                    |                                                                                                    |                              | Prevenzione E Sicurezza                           | 26        |     | 2,00 MED/42    | 08/03/2024 |
|                                                                                                    |                                                                                                    |                              | Prevenzione E Sicurezza                           | 26        |     | 1,00 MED/44    | 08/03/2024 |
|                                                                                                    |                                                                                                    |                              | Infermieristica Clinica Generale E Psicopedagogia | 22        |     | 2,00 M-PED/03  | 26/02/2024 |

Per proseguire clicca su "AVANTI" in alto a destra.

Per i candidati iscritti ai corsi di Laurea in Infermieristica, Ostetricia e Tecniche della prevenzione nell'ambiente e nei luoghi di Lavoro si aprirà una ulteriore schermata dove, come previsto dal regolamento didattico del loro corso di laurea, è prevista la possibilità di indicare motivazioni particolari per cui viene richiesto il cambio sede ed allegare documentazione a supporto di ciò.

#### Dichiarazione finale - Declaration

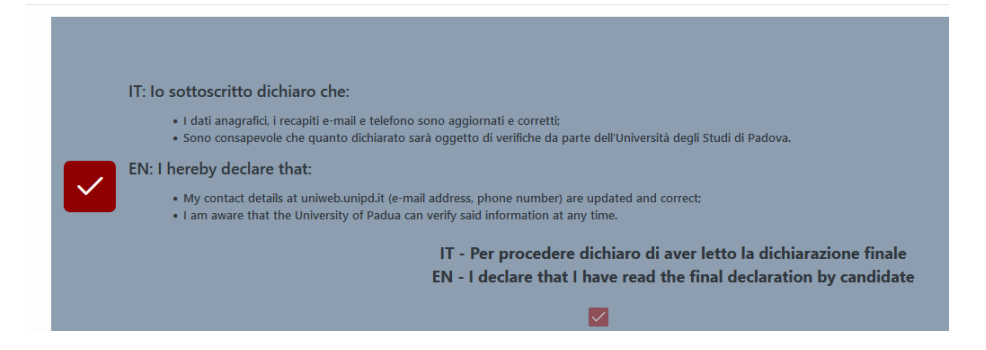

Dopo aver messo la spunta procedi cliccando il tasto verde "CONFERMA" in alto a destra

### Pagamento

Infine dopo aver confermato, si può cliccare su "Procedi con il pagamento" (tasto verde in alto a destra); tornerai alla home page e potrai pagare tramite il link che comparirà nella schermata di riepilogo domande nella sezione URL PagoPA. La domanda potrà essere inoltrata per la valutazione solo dopo l'avvenuto pagamento.

| Corso di Studi                                                      | Completata          | luv            | Num Avviso        | URL PagoPA |
|---------------------------------------------------------------------|---------------------|----------------|-------------------|------------|
| : SANITARIA DI INFERMIERE) (999ME - GENERICO - SEDE DI MESTRE (VEJ) | 19/07/2024 14:31:17 | 63000000572378 | 00163000000572378 | PORTALE    |
|                                                                     |                     |                |                   | 1.1        |